# **IP Power Socket instrukcja ver. 1.0**

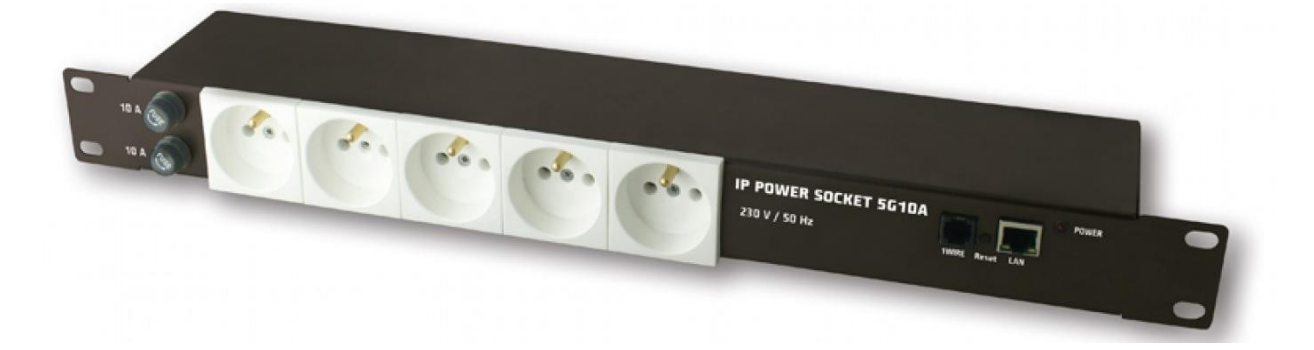

## RESTARTER, MONITOR, WATCHDOG, STEROWNIK MOŻLIWOŚCI:

- zarządzanie przez WWW lub SNMP v2.
- upgrade firmware zdalnie przez TFTP
- odczyt danych w czasie rzeczywistym bez konieczności odświeżania strony
- załączanie wyjść przez komendę z poziomu przeglądarki (IP/outs.cgi?outx=x)
- możliwość przełączania 5-ciu gniazd bezpośrednio ze strony WWW
- tablica zdarzeń dla każdego wejścia i gniazda do samodzielnego zaprogramowania przez użytkownika
- Scheduler (załączanie gniazd o określonych godzinach w ciągu tygodnia)
- Watchdog IP do 5 urządzeń IP
- Zdalna kontrola ( Lan Kontroler może załączać gniazda IP Power Socket), bez komputera
- pomiar temperatury otoczenia i napięcia zasilania urządzenia
- pomiar temperatury z 4 czujników (DS18B20) na szynie 1-wire
- ustawianie czasu ręcznie lub wg serwera NTP
- powiadamianie mailem o zaprogramowanych zdarzeniach
- powiadamianie SNMP TRAP o zaprogramowanych zdarzeniach
- automatyczne wysyłanie SNMP TRAP z wartością lub stanem wejścia
- obsługiwane protokoły: HTTP, SNMP, SMTP, SNTP, ICMP, DNS, DHCP.
- obsługiwane czujniki temperatury: DS18B20

Domyślny użytkownik i hasło to "admin", adres IP modułu to 192.168.1.100.

### **SPECYFIKACJA TECHNICZNA**

- napięcie zasilania: 230 AC
- max prąd: 10A
- ilość gniazd: 5
- ethernet 10Mbit/s RJ-45,
- 1-wire: RJ-11 obsługa do 4 czujników
- zabezpieczenie: 2x10A
- maksymalna moc: 2300W

*IP POWER SOCKET ver.1.0* 

## Zarządzanie przez WWW.

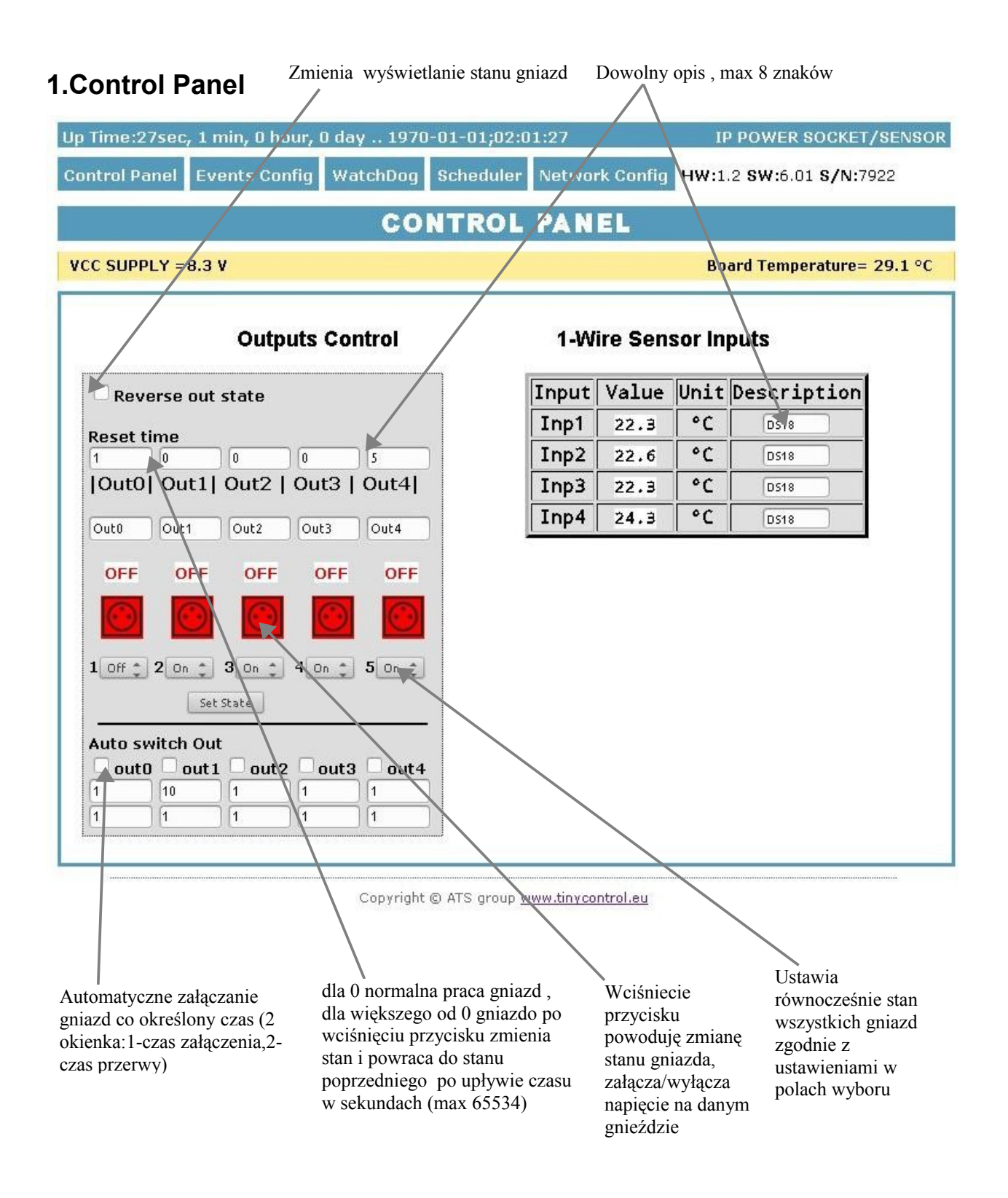

## 2. Events Config (Tablica zdarzeń)

Opóźnienie załączenia gniazda po wystąpieniu zdarzenia w sekundach max 65535s

Automatyczne załączenie gniazda po uruchomieniu listwy.

Czas opóźnienia załączenia gniazda po uruchomieniu listwy. Zapobiega załączeniu wszystkich gniazd w tym samym czasie

**IP POWER SOCKET** Events Config WatchDog Scheduler Network Config **Control Panel** Events Config INPUTS OUTPUTS/ACTION OTL'O ØUT2 OUT3 OUT4 0071 SNMP HYSTERESIS E-MAIL TRAP 0 0 0 0 0 5 Г ON DELAY text 0 10 40 20 30 10 100.0 0.0 TEMP 0.0 100.0 100.0 100.0 100.0 100.0 100.0 text 0.0 0.0 0.0 0.0 0.0 0.0 100.0 0.0 INP1 °C 100.0 100.0 100.0 100.0 100.0 100.0 text 0.0 0.0 0.0 0.0 0.0 0.0 0.0 100.0 0.0 INP2 °C 100.0 100.0 100.0 100.0 100.0 100.0 text 0.0 0.0 0.0 0.0 0.0 0.0 0.0 100.0 0.0 INP3 °C 100.0 100.0 100.0 100.0 100.0 100.0 text 0.0 0.0 0.0 0.0 0.0 0.0 0.0 100.0 0.0 INP4 °C 100.0 100.0 100.0 100.0 100.0 100.0 text 0.0 0.0 0.0 0.0 0.0 0.0 0.0 Save Config Wartość danego Włączenie Wartość danego Zapisuje Treść wiadomości, wejścia, po której danego wejścia, po której ustawienia(włącz która zostanie wysłana przekroczeniu w wejścia przekroczeniu w enia i wyłączenia emailem przy górę nastąpi dół nastąpi danego wejścia wystąpieniu zdarzenia, załączenie danego załączenie danego nie trzeba maksymalna ilość Wartość gniazda, wysłanie gniazda, wysłanie zapisywać) znaków to 79, znak "= histerezy dla e-maila lub SNMP e-maila lub SNMP " i "&" nie jest danego wejścia Trap Trap dozwolony

#### Opis działania tablicy zdarzeń:

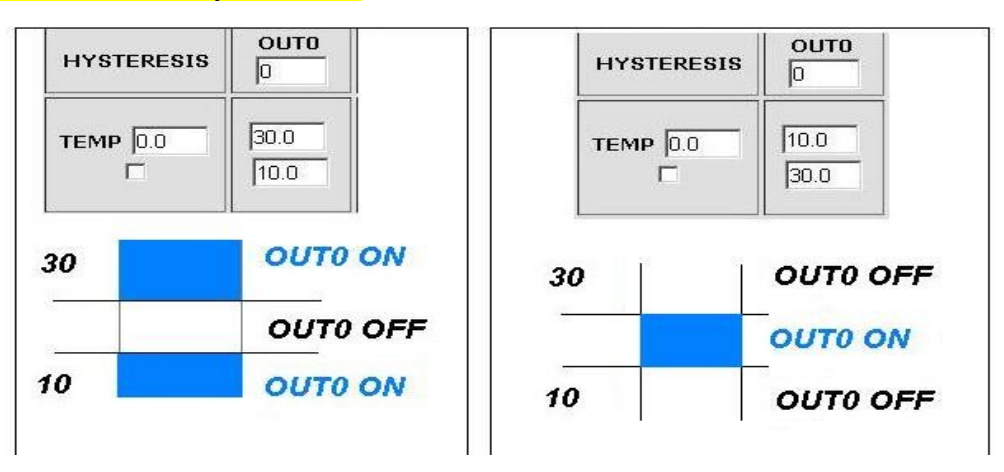

Dzięki tej zmianie można elastycznie definiować progi i przedziały w których

np. gniazdo ma być załączone/wyłączone .

Jeśli mamy załączone sprawdzanie stanu z kilku czujników to wymuszenie stanu na gniazdach będzie takie jakie było ostatnie zarejestrowanie zdarzenie.

#### 3.Watchdog

|                                 |                               |               | Watc         | h Dog                        |                 |                                                       |
|---------------------------------|-------------------------------|---------------|--------------|------------------------------|-----------------|-------------------------------------------------------|
|                                 | Enable IPO                    | ~             | ~            | ~ —                          |                 |                                                       |
|                                 | <b>IPO</b> 192.168.1.10       | OUTO: 🤍       | ONI OOFFI    | O RESET= 10 s                | PING Failures 3 | JUWD                                                  |
|                                 | 🗆 Enable IP1                  |               |              |                              |                 |                                                       |
|                                 | IP1 [192.168.1.10             | OUT1: 🖲       | ONI OFFI     | O RESET= 10 s                | PING Failures 3 |                                                       |
|                                 | 🗆 Enable IP2                  |               |              |                              |                 |                                                       |
|                                 | IP2 192.168.1.10              | OUT2: 💿       | ONI OFFI     | O RESET= 10 s                | PING Failures 3 | ] 🗆 wd                                                |
|                                 | Enable IP3                    |               |              |                              |                 |                                                       |
|                                 | IP3 192.168.1.10              | оитз: 💿       | ONI OFFI     | O RESET= 10 S                | PING Failures 3 | ] 🗆 wd                                                |
| kolejnymi pingami               | 🗆 Enable IP4                  |               |              |                              |                 |                                                       |
|                                 | IP4 192.168.1.10              | OUT4: 💿       | ONI OFFI     | O RESET= 10 s                | PING Failures   |                                                       |
|                                 | 20 s interval time - betw     | en next ping  | 1,           |                              | 1               | T                                                     |
| Czas jaki ma 🗡                  | 30 s Wait time - before a     | again ping, a | fter event   |                              | /               |                                                       |
| upłynąć zanim                   |                               |               |              |                              | /               |                                                       |
| ponownie pingować               | Save Config                   |               |              |                              | /               |                                                       |
| en sam adres po                 |                               |               |              |                              | /               |                                                       |
| wystąpieniu<br>zdarzenia czas w | Time to wait for respond is 4 | ŀs            |              |                              |                 |                                                       |
| sekundach (max                  |                               |               |              | Ilość nieodeł                | oranych pingów  | Watcgdog Disable – zazna<br>tei opcii wymusza wyłacze |
| 65535s).                        |                               |               |              | po, których r<br>zdarzeń w z | astąpi jedno ze | (żeby niepotrzebnie nie pr                            |
| Czas ocz                        | ekiwania na odpowiedź w       | ynosi 4 sek   | kundy po tyn | n ustawień będ               | lzie to:        | zrestartować urządzenia)<br>watchdoga w przypadku g   |
| czasie je                       | st naliczany jeden nieode     | brany ping.   | . W momeno   | cie włączenie (O             | N) danego       | tablicy zdarzeń wystąpi                               |
| e e a lui ve                    | aio no odnowiodź inno od      | roov ID nio   |              | gniazua, wył                 | ącznie (OFF)    | wyiączenie/wiączenie                                  |

oczekiwania na odpowiedź inne adresy IP nie są pingowane, lub reset (ON/OFF) na co może wydłużyć czas stwierdzenia że dany adres jest nieosiągalny.

określony czas w sekundach (max 65535s).

ie ał danego(tego na którym pracuje watchdog) gniazda. Jak wyjście powróci do poprzedniego stanu, watchdog jest uruchamiany automatycznie

**IP POWER SOCKET** ver.1.0

#### 4.Scheduler

#### Scheduler

n

|                               | DATE and TIME:Th-1970-01-01;00:00:1 |
|-------------------------------|-------------------------------------|
| □ Enable S0<br>[0,Mo,00:00:00 | • ON  • OFF  • RESET= 10            |
| ☐ Enable S1<br>[0,Mo,00:00:00 | • ON  O OFF  O RESET= 10            |
| □ Enable S2<br>0,Mo,00:00:00  | • ONI O OFFI O RESET= 10            |
| ☐ Enable S3<br>[0,Mo,00:00:00 | • ON  O OFF  O RESET= 10            |
| Enable S4     [0,Mo,00:00:00  | • ON COFF CRESET= 10                |
| □ Enable S5<br>0,Mo,00:00:00  | • ON  O OFF  O RESET= 10            |
| 0,Mo,00:00:00                 | • ON O OFF O RESET = 10             |
| 0,Mo,00:00:00                 | • ON  O OFF  O RESET=               |
| 0,Mo,00:00                    | ♥ ON  C OFF  C RESET= 10            |
| 0,Mo,00:00:00                 | • ON  O OFF  O RESET= 10            |

Format wpisywania momentu zdarzenia jest następujący, numer gniazda (od 0 do 4) na którym ma wystąpić zdarzenie, dzień lub dni tygodnia oddzielone przecinkami, oraz czas w formacie xx:xx:xx, zamiast dni tygodnia można wpisać krzyżyki '##' (dwa krzyżyki) i wtedy zdarzenie następuje każdego dnia o zadanej godzinie. W zapisie nie może być żadnych dodatkowych znaków.

Dni wpisujemy skrótem dwuliterowym z angielskiego, pierwsza litera musi być duża a druga mała, Mo – poniedziałek, Tu- wtorek, We-środa, Th- czwartek, Fr- piątek, Sa- sobota, Suniedziela. Przykałd:

0,Mo,12:23:00 – zadziałanie co poniedziałek o 12:23

1,Sa;Fi,23:22:03 – zadziałanie co sobotę i piątek o 23:22:03

1,##,12:01:30 – zadziałanie w każdy dzień o 12:01:30

Efektem zadziałania może być włączenie przekaźnika, wyłączenie, lub reset (włączenie i wyłączenie) na określony czas w sekundach (max 65535).

#### 5.Network Configuration.

| R               | letwor                      | k C          | onfig         | urati     |
|-----------------|-----------------------------|--------------|---------------|-----------|
|                 | Em                          | ail clie     | ent settin    | igs       |
| OMTD Comment    |                             |              | -             | -         |
| SMIP Server:    | jsmtp.serwer.pl             |              | Port:  25     |           |
| User Name:      | juser                       |              |               |           |
| Password:       | luser                       |              |               |           |
| То:             | user@com.pl                 |              |               |           |
| From:           | lan_restarter@cor           | m.pl         |               |           |
| Subject:        | Lan Restarter Info          | 1            |               |           |
|                 | Save Config                 | Tes          | t e-mail send | 1         |
| When you change | setting press "{            | Save Co      | nfig" before  | Test      |
|                 |                             |              |               |           |
|                 | N                           | etwor        | k setting     | 5         |
| MAC Address:    | 00:04:A3:35:08:43           |              |               |           |
| Host Name:      | LAN_SWITCH-SE               | ENS          |               |           |
|                 |                             | CD           |               |           |
| IP Address:     | 192.168.1.100               | GF           |               |           |
| Gateway:        | 192.168.1.1                 |              |               |           |
| Subnet Mask:    | 255.255.255.0               |              |               |           |
| Primary DNS:    | 192.168.1.2                 |              |               |           |
| Secondary DNS:  | 0.0.0.0                     |              |               |           |
|                 | Save Config                 | and Rebo     | pot           |           |
|                 |                             |              |               |           |
|                 |                             | Remo         | te Contro     | bl        |
|                 | -                           |              |               | 8743<br>1 |
|                 | Server Ena                  | abled        |               |           |
|                 | Dauta Contract              | 1            |               |           |
|                 | Port: 30000                 | )            | -<br>-        |           |
|                 | Port: 30000<br>Password - p | )<br>assword | )             |           |

Ustawienia parametrów klienta Email. Po zmianie ustawień i chęci przetestowania klienta należy zapisać ustawienia, przycisk "Save Config'

**Remote Control** - Praca jako serwer (odbiera pakiety i włącza/wyłącza odpowiednie gniazdo). Listwa pracująca jako serwer może być wysterowana z dowolnej liczby klientów (Lan Kontrolerów), warunkiem jest ustawienie takiego samego hasła.

| <b>User:</b><br>Password:<br>Max char 8                                                      | ACCESS settings  Enable auth admin                                                             | Nazwa użytkownika i hasło<br>dostępu do modułu. Można<br>wyłączyć autoryzację.                                                                                                    |
|----------------------------------------------------------------------------------------------|------------------------------------------------------------------------------------------------|----------------------------------------------------------------------------------------------------|
| NTP Server:<br>Time Interval<br>Time Zone                                                    | NTP settings plpoolntp.org Port: 123 10 2                                                      | Ustawienia serwera NTP,<br>Time Interwal - okres w minutach<br>co jaki będzie synchronizowany<br>czas z serwerem.                                                                                                    |
| Read Comm1 :<br>Read Comm2 :<br>Write Comm1:<br>Write Comm2:<br>Trap Reciver IP<br>Trap Comm | SNMP settings  public read private write TRAP Enable 192.168.1.1 Save Config                   | Pola community(hasła) dla snmp,<br>muszę być takie same w<br>zapytaniach, żeby LK<br>odpowiedział<br>TRAP Enable – włączenie<br>możliwości wysyłania<br>komunikatów TRAP przez SNMP.                                                                                                    |
| Time Interval                                                                                | AUTO SEND TRAP settings  Enable Automatic Send TRAP TEMP INP1 INP2 INP3 INP4 VCC * 10s = 1.00m | Enable Automatic Send TRAP –<br>włączenie (powyższe TRAP<br>Enable musi być włączone)<br>automatycznego wysyłania<br>komunikatów TRAP (wartość lub<br>stan ) z danego wejścia.<br>Time Interval – okres co jaki będą<br>wysyłane komunikaty,<br>rozdzielczość co 10 sekund (max<br>10555) |
|                                                                                              | Date and Time                                                                                  | Czas ustawiany indywidualnie lub<br>z serwera NTP, w przypadku<br>ustawienia ręcznego po każdym<br>restarcie urządzenia konieczne<br>ustawienie czasu                                                                                                    |

## Odczyt danych przez XML

Wpisujemy adres IP i nazwę strony np. 192.168.1.100/st0.xml
Wartości z czujników należy podzielić przez 10.
Control Panel:

dane dynamicznie – st0.xml
dane statyczne – st2.xml

Events Config : s.xml
Watchdog: w.xml
Scheduler: sch.xml

Network Config: board.xml

Czas pracy: s\_time.xml z uwzględnieniem strefy czasowej

## Przełączanie gniazd zapytaniem http

Można załączyć/przełączyć dane wyjście bez klikania na przyciski w control panel, służą do tego poniższe komendy. IP/outs.cgi?out=xxxxx – przełacza dane wyjście na stan przeciwny od obecnego IP/outs.cgi?outx=x – wyłącza lub włącza dane wyjście gdy właczona jest autoryzacja hasłem, komendy maja następującą postać: user:password@IP/outs.cgi?out=xxxxx user:password@IP/outs.cgi?outx=x Przykłady: 192.168.1.100/outs.cgi?out=0 – zmienia stan wyjścia out0 na przeciwny 192.168.1.100/outs.cgi?out=2 – zmienia stan wyjścia out2 na przeciwny 192.168.1.100/outs.cgi?out=02 – zmienia stan wyjścia out0 i out2 na przeciwny 192.168.1.100/outs.cgi?out=01234 – zmienia stan wyjść od out0 do out4 na przeciwny 192.168.1.100/outs.cgi?out0=0 – załącza wyjście out0 (stan ON) 192.168.1.100/outs.cgi?out0=1 – wyłącza wyjście out0 (stan OFF) 192.168.1.100/outs.cgi?out1=0 – załącza wyjście out1 (stan ON) 192.168.1.100/outs.cgi?out1=1 – wyłącza wyjście out1 (stan OFF) 192.168.1.100/outs.cgi?out4=0 – załącza wyjście out4 (stan ON) 192.168.1.100/outs.cgi?out4=1 – wyłącza wyjście out4 (stan OFF)

### Upgrade oprogramowania.

W przypadku gdy pojawi się nowa wersja oprogramowania lub wersja pod specjalne zastosowanie istnieje możliwość załadowania takiego oprogramowania do urządzenia. Można to zrobić zdalnie przez sieć przy pomocy protokołu TFTP.

Oprogramowanie można załadować przy pomocy dedykowanej aplikacji "LAN Controler Tools" (wystarczy znaleźć kontroler w sieci lub podać adres IP i wcisnać "Upgrade Firmware") lub przez dowolnego klienta TFTP(opis poniżej).

W celu załadowania oprogramowania przez klienta TFTP należy zrestartować (opcja "Save config and Reboot" w Network configuration lub przytrzymanie przycisku reset na płytce lub użycie aplikacji "LAN Controler Tools") urządzenie, następnie mamy 5 sekund (miga zielona dioda w gnieździe RJ45) na rozpoczęcie transmisji przez TFTP, jeśli transmisja nie nastąpi urządzenie uruchamia się normalnie (zielona dioda w RJ45 świeci). W przypadku gdy transmisja pliku upgradu nastąpi należy poczekać około 90 sekund na załadowanie oprogramowania. Poprawne zładowanie kończy się komunikatem "Przesłano pomyślnie". <u>Plik musi być przesyłany w trybie binarnym</u>, dla windowsowego tftp wymagana opcja –i, przykład:

tftp –i 192.168.1.100 put "plik\_upgradu.bin".

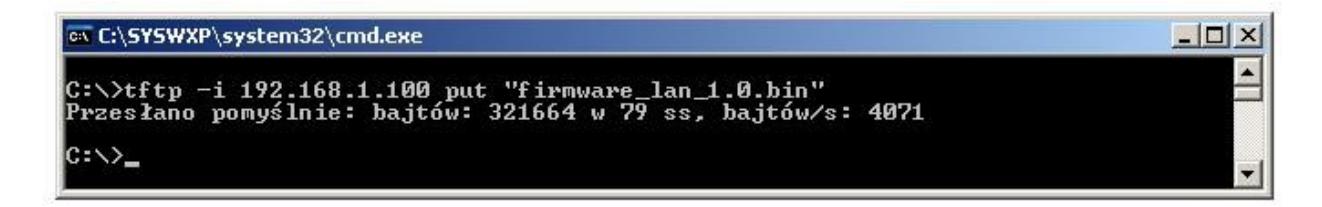

Po poprawnym załadowaniu, urządzenie zrestartuje się i będzie gotowe do pracy.

W przypadku próby wysłania złego pliku dostaniemy komunikat o błędzie "invalid file"

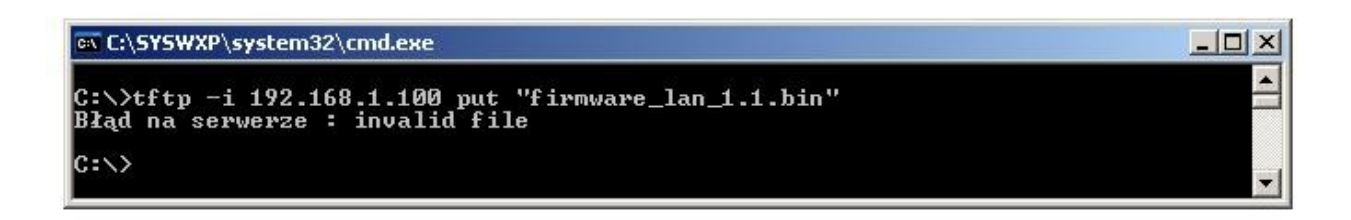

## **NUMERY OID dla SNMP**

| Soft_version       | .1.3.6.1.2.1.1.1.0 READWRITE ASCII_STRING            |
|--------------------|------------------------------------------------------|
| SYS_OID            | .1.3.6.1.2.1.1.2.0 READONLY OID                      |
| SYS_UP_TIME        | .1.3.6.1.2.1.1.3.0 READONLY TIME_TICKS.              |
| LAN_NAME           | .1.3.6.1.2.1.1.5.0 READWRITE ASCII_STRING.           |
| TRAP_RECEIVER_ID   | .1.3.6.1.4.1.17095.2.1.1.1.1 READWRITE BYTE.         |
| TRAP_RECEIVER_ENAB | BLED .1.3.6.1.4.1.17095.2.1.1.2.1 READWRITE BYTE.    |
| TRAP_RECEIVER_IP   | .1.3.6.1.4.1.17095.2.1.1.3.1 READWRITE IP_ADDRESS.   |
| TRAP_COMMUNITY     | .1.3.6.1.4.1.17095.2.1.1.4.1 READWRITE ASCII_STRING. |
| OUT0 (5)           | .1.3.6.1.4.1.17095.3.1.0 READWRITE BYTE.             |
| OUT1 (6)           | .1.3.6.1.4.1.17095.3.2.0 READWRITE BYTE.             |
| OUT2 (7)           | .1.3.6.1.4.1.17095.3.3.0 READWRITE BYTE.             |
| OUT3 (8)           | .1.3.6.1.4.1.17095.3.4.0 READWRITE BYTE.             |
| OUT4 (9)           | .1.3.6.1.4.1.17095.3.5.0 READWRITE BYTE.             |
| TEMP (10)          | .1.3.6.1.4.1.17095.3.6.0 READONLY ASCII_STRING.      |
| VCC (15)           | .1.3.6.1.4.1.17095.3.7.0 READONLY ASCII_STRING.      |
| INP1 (11)          | .1.3.6.1.4.1.17095.3.8.0 READONLY ASCII_STRING.      |
| INP2 (12)          | .1.3.6.1.4.1.17095.3.9.0 READONLY ASCII_STRING.      |
| INP3 (13)          | .1.3.6.1.4.1.17095.3.10.0 READONLY ASCII_STRING.     |
| INP4 (14)          | .1.3.6.1.4.1.17095.3.11.0 READONLY ASCII_STRING.     |